## Patients\*

\*This option is only available to users who are given the proper privileges by their facility admin.

Within **Patients**, you can see patient details, access messages, notes, updates, contact members of the care team, and join or leave a patient's clinical team just by knowing the patient's name.

## Joining a Patient's Care Team

- 1. Select Patients.
- Search for the patient to view the patient's clinical team using the Search bar or by clicking Search All Patients, then entering the patient's name.
- 3. Swipe left on the patient's name; select Join.
- If you wish to confirm the patient's details prior to joining; select the patient.
- 5. Click the three ellipses and select Join Care Team.

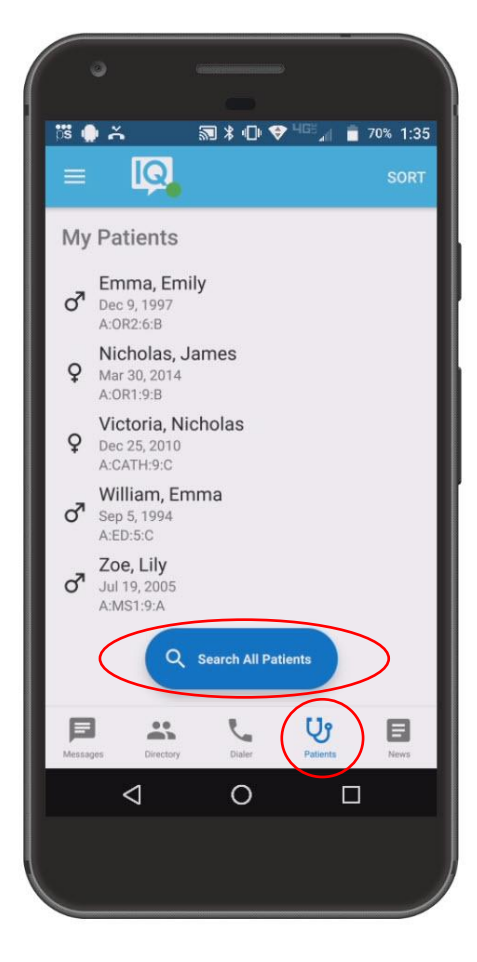

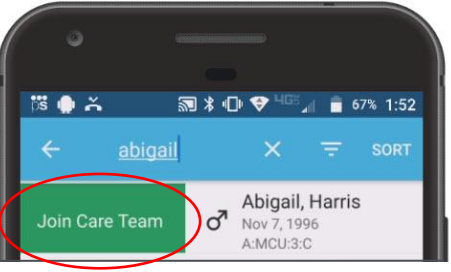

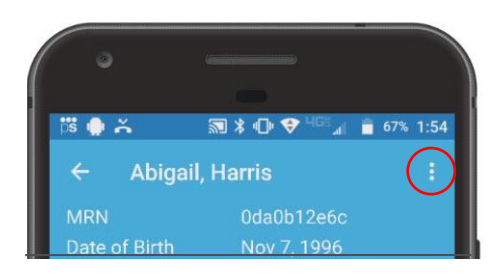